# Cómo empezar en la comunidad WILDLABS: primeros 5 pasos

¡Bienvenidos a WILDLABS! Nuestra plataforma está llena de formas de interactuar con nuestra comunidad global de tecnología para la conservación y conectarte con sus miembros, recursos, oportunidades, eventos y más. ¡Esta guía rápida de 5 pasos te ayudará a aprender cómo podés involucrarte en la comunidad WILDLABS y aprovechar al máximo nuestra plataforma!

#### Primeros pasos en la comunidad WILDLABS

Estos son los 5 pasos clave sobre cómo comenzar con WILDLABS. Para unirte a la comunidad <u>crea una cuenta gratuita</u>, completa tu perfil, <u>únete a grupos relevantes</u> y <u>preséntate en el hilo de</u> <u>bienvenida</u>. Nuestra comunidad es el núcleo de WILDLABS (<u>lee nuestro código de conducta</u>) y, al unirte, podrás establecer conexiones, comenzar a colaborar y compartir ideas y recursos con sus miembros.

#### Paso 1: Crea tu cuenta

- Visita <u>wildlabs.net</u> y hace clic en el botón "Join" en la parte superior derecha. Esto te llevará a la página de registro.
- Completa tus datos con cuidado, la respuesta a la pregunta de seguridad al final y haz clic en "Create new account".
- Revisa tu correo electrónico para ver si hay un mensaje de WILDLABS confirmando el registro de tu cuenta, en el cual encontrarás también un enlace de inicio de sesión. Este enlace te llevará a la página de configuración de tu perfil, donde podrás establecer tu contraseña.
- Después de configurar tu contraseña, podrás iniciar sesión en WILDLABS en el futuro utilizando tu nombre de usuario y contraseña.

### Paso 2: Completa tu perfil

- Haz clic en el botón "Login" e ingresa tu nombre de usuario y contraseña cuando se te solicite.
- Haz clic en tu nombre en la esquina superior derecha, luego haz clic en el botón naranja "My profile".
- Haz clic en la pestaña "Settings" en la columna de la izquierda y utiliza las pestañas "Basics", "Images", "About you" y "Permissions" para agregar una foto de perfil, una foto de portada, pronombres, biografía, idiomas, enlaces externos y más.
- Haz clic en "Save" en la esquina inferior derecha para guardar los cambios.

### Paso 3: Unirse a grupos

- Haz clic en "Groups" en la barra de navegación superior. Explora los más de 30 grupos disponibles.
- Haz clic en el grupo al que deseas unirte, luego haz clic en el botón naranja "Join Group" debajo de la descripción del grupo en la parte superior de la página.
- Una vez que te unas a un grupo, el ícono se convertirá en un botón verde que dice "Member".

- Para ver todos los grupos a los que te has unido, regresa a tu perfil y haz clic en "Groups" en la columna de la izquierda.
- Recordá unirte al grupo <u>WILDLABS Community Base</u>, que es tu espacio para enterarte de noticias y oportunidades generales y conocer gente nueva.

## Paso 4: Presentate en el hilo de bienvenida

Nuestro hilo de discusión <u>Bienvenido a WILDLABS</u> es el mejor lugar para presentarte directamente a nuestros miembros y descubrir quién más está en la comunidad.

- Visita nuestro hilo de discusión Bienvenido a WILDLABS
- Haz clic en "Add new comment" en la esquina inferior derecha.
- Escribe un comentario para que la comunidad sepa quién sos, en qué estás trabajando y por qué estás entusiasmado de unirte a WILDLABS.
- Haz clic en "Post" para publicar tu comentario.
- Explora los comentarios de otros miembros para ver quién más está en la comunidad y comienza a hacer conexiones.

### Paso 5: Haz tu primera publicación

Una de las mejores formas de participar en WILDLABS es compartir tus conocimientos, experiencias y preguntas directamente con otros miembros. Ya sea que desees hacer una pregunta, compartir un estudio de caso, actualizar a la comunidad sobre tu proyecto, publicar un trabajo u oportunidad de financiamiento, o compartir una noticia interesante, ¡podés hacer todo esto en WILDLABS!

- Haz clic en el botón "+ Post" en la esquina superior derecha y selecciona qué tipo de publicación deseas realizar. (Consulta nuestra <u>guía sobre tipos de publicaciones</u> para identificar qué tipo de publicación tiene más sentido para vos).
- Completa los detalles necesarios de tu publicación, incluido un título, una descripción y el cuerpo de tu publicación.
- Asegurate de seleccionar en qué grupo(s) deseas publicar en la parte superior de la página de nuevo contenido. Tu publicación aparecerá en todos los grupos que selecciones.
- Cuando hayas terminado, desplázate hasta la parte inferior de la página y haz clic en el botón naranja "Save".

### Próximos pasos

¡Únete al próximo <u>WILDLABS Variety Hour</u>, nuestro evento comunitario mensual que te conecta con los interesantes proyectos, investigaciones e ideas que están sucediendo en la tecnología para la conservación en este momento y un espacio lleno de personas que se preocupan por la tecnología y la conservación como vos! Esta reunión comunitaria periódica ofrece inspiración y

saber que sos parte de una comunidad global que está generando un impacto en nuestro campo en todo el mundo. Está atento a nuestros otros eventos virtuales y reuniones locales durante todo el año en la pestaña "Events".

Gana <u>insignias</u> a medida que participas en nuestra plataforma. Nuestra comunidad vibrante y comprometida es el corazón de esta plataforma, y las insignias son una forma nueva y divertida de visualizar tu experiencia única en WILDLABS, identificar rápidamente a otros miembros comprometidos y tal vez participar en alguna competencia amistosa. Las insignias son símbolos de compromiso que se obtienen al interactuar con la comunidad mediante publicaciones, reacciones, comentarios, asistencia a eventos y más. Aquí está nuestra <u>guía</u> sobre todo lo relacionado con las insignias.

### ¿Necesitas ayuda?

La plataforma WILDLABS crece y cambia constantemente, ¡y sabemos que hay mucha información para asimilar! Utiliza <u>este hilo</u> en el grupo "Community Base" para hacer preguntas sobre cómo navegar por la plataforma. Envía tus preguntas sobre cómo conectarte con otros miembros, participar en programas virtuales o compartir contenido a community@wildlabs.net

¡Nos vemos en la comunidad!